## Accessing SiteManager or RUG using Remote Desktop Services (RDS) via Control Panel Remote Apps

Last Updated: 2/21/2021

1. On Start Menu, search for "Control Panel".

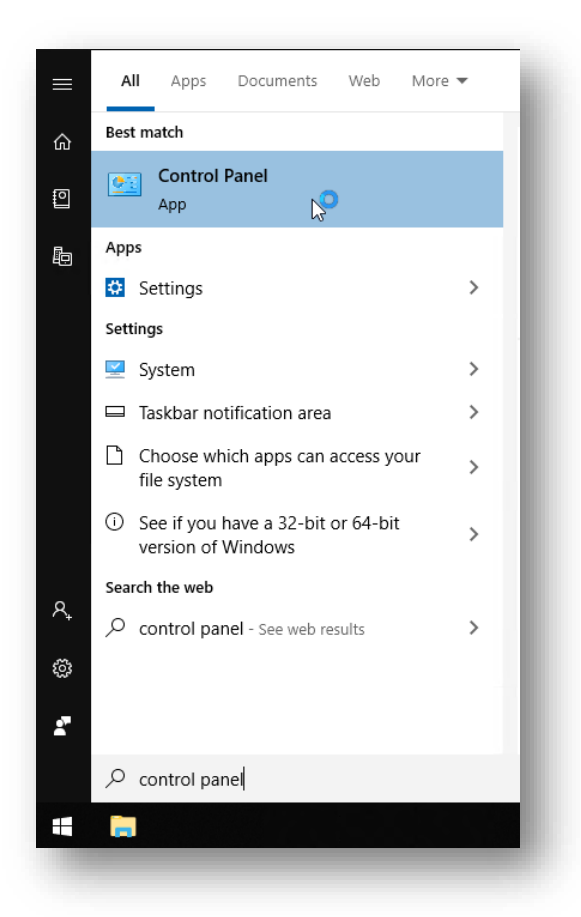

2. Using the search within Control Panel, search for "RemoteApp and Desktop Connections". Once located, click on "Access RemoteApp and desktops".

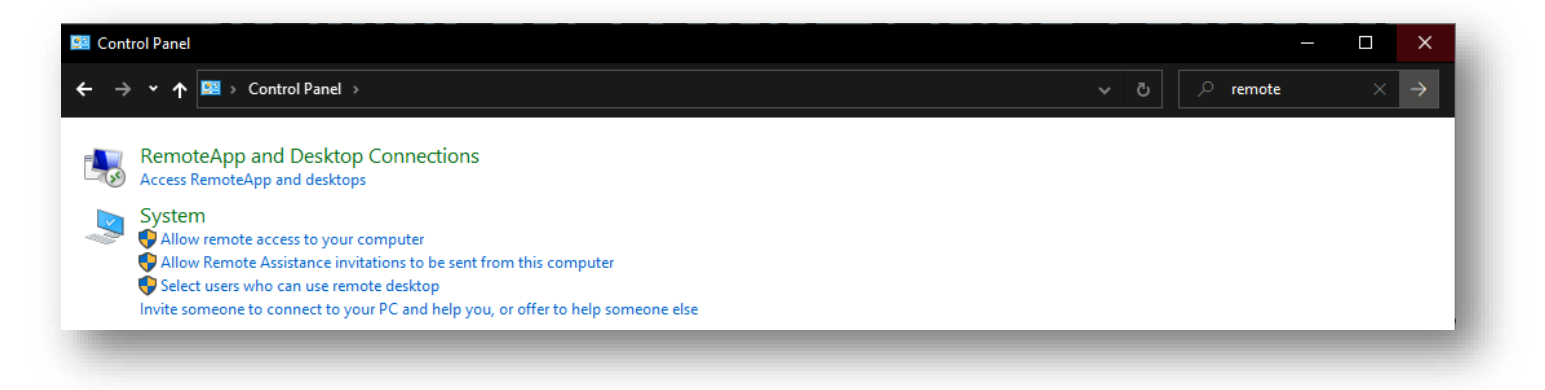

3. On the following window, enter: https://rds.nebraska.gov/RDWeb//feed/webfeed.aspx

| Access RemoteApp and desktops                                                                                                    |      |        |
|----------------------------------------------------------------------------------------------------|------|--------|
| Enter your email address or connection URL                                                                                                    |      |        |
| Email address or connection URL:                                                                                                    |      |        |
| https://rdsinebraska.gov/RDWeb//feed/webfeed.aspx                                                                                                    |      |        |
|                                                                                                    | D2   |        |
| Examples:<br>https://contoso.com<br>https://contoso.com/api/feeddiscovery/webfeeddiscovery.aspx<br>https://contoso.com/rdweb/feed/webfeed.aspx<br>john@contoso.com |      |        |
|                                                                                                    | Next | Cancel |

a. Then click "Next"

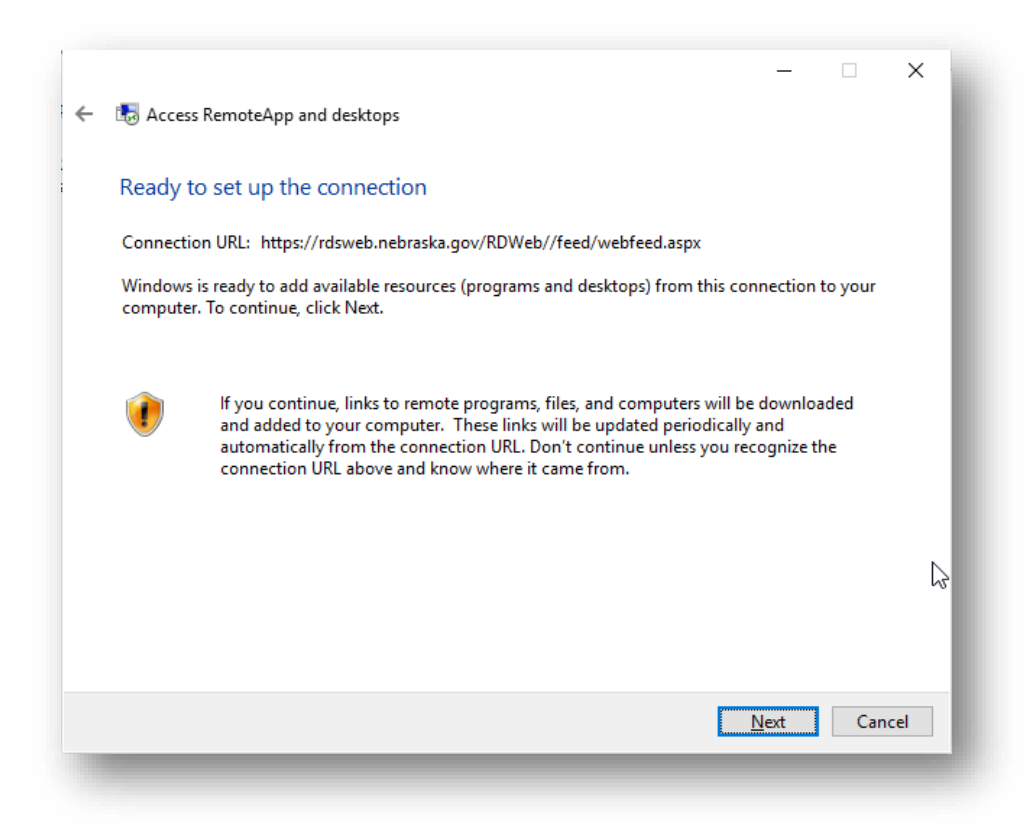

b. Then, if the screen looks like above, click "Next"

4. When prompted, enter your STN credentials...

| Windows Security                                                     |                                                | × |
|----------------------------------------------------------------------|------------------------------------------------|---|
| Your credentials did no                                              | t work                                         |   |
| The credentials that were used to<br>rdsweb.nebraska.gov did not wor | connect to<br>k. Please enter new credentials. |   |
| firstname.lastname                                                   |                                                |   |
| Password                                                             |                                                |   |
| Domain: STN                                                          |                                                |   |
| Remember me                                                          |                                                |   |
| The user name or password is inc                                     | orrect.                                        |   |
| ОК                                                                   | Cancel                                         |   |
|                                                                      |                                                |   |
|                                                                      |                                                |   |

a. Once successful login, you should see the following... then click "Finish"

| – 🚓 Access RemoteApp and de   | sktops                    |                  | -       |          | ×   | h  |
|-------------------------------|---------------------------|------------------|---------|----------|-----|----|
| You have successfully s       | et up the following conne | ction:           |         |          |     | l  |
| Connection name:              | Nebraska.gov Remote A     | pps              |         |          |     | ł  |
| Connection URL:               | https://rdsweb.nebraska   | a.gov/RDWeb//fee | d/webfe | ed.aspx  |     |    |
| Programs available:           | 10                        |                  |         |          |     | 11 |
| Desktops available:           | 0                         |                  |         |          |     |    |
| You can access these resource | s from the Start screen.  |                  |         |          |     | 1  |
|                               |                           |                  |         |          |     | 1  |
|                               |                           |                  |         |          |     |    |
|                               |                           |                  |         | <u> </u> | ish |    |

- 5. After apps are connected, you can view the "resources" (apps) in multiple ways...
  - a. Via the "View resources" link as shown...

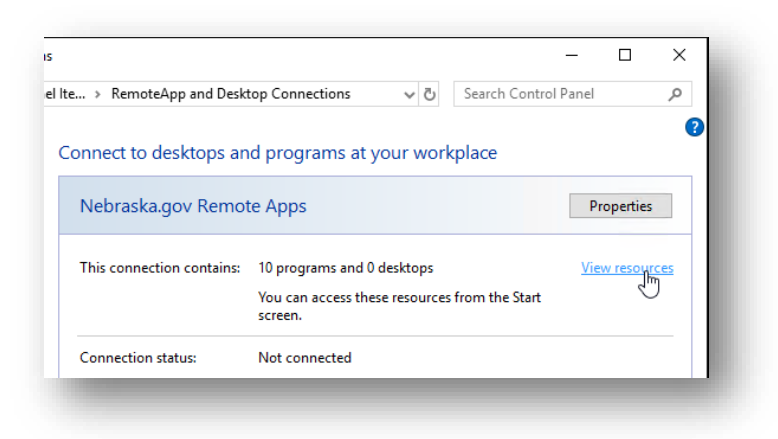

The following folder will open on clicking of the above link. The apps you have access to will appear in a folder similar to below...

| V V V V V V V V V V V V V V V V V V V                                                                   | gov Remote App                                                                    | s (RADC)                                                                                              |                                                                                   |                                      |                                                   | -                                     |                                   |
|----------------------------------------------------------------------------------------------------|-----------------------------------------------------------------------------------|----------------------------------------------------------------------------------------------------|-----------------------------------------------------------------------------------|--------------------------------------|---------------------------------------------------|---------------------------------------|-----------------------------------|
| File Home Share                                                                                         | View                                                                              |                                                                                                    |                                                                                   |                                      |                                                   |                                       | ~ 🕐                               |
| • 🛧 📙 « Pro                                                                                             | ograms → Nebra                                                                    | ska.gov Remote                                                                                        | Apps (RADC)                                                                       |                                      | ✓ Ö Search                                        | Nebraska.gov i                        | Remote 🔎                          |
| ✔ Quick access   ▲ Desktop   ↓ Downloads   ▲ Downloads   ▲ Downloads   ▲ Diverse   ▶ Music   ■ OneDrive | LIMS<br>LIMS<br>(Nebraska.<br>gov<br>Remote<br>RUG<br>(Nebraska.<br>gov<br>Remote | NDOT<br>Fileserver<br>(Nebraska.<br>gov Rem<br><b>PTN</b><br>SiteManag<br>er<br>(Nebraska.<br>gov Rem | NDOT QA<br>Report<br>Portal<br>(Nebrask<br>vscript<br>(Nebraska.<br>gov<br>Remote | NDOT<br>Report<br>Portal<br>(Nebrask | QA LIMS<br>QA LIMS<br>(Nebraska.<br>gov<br>Remote | QA RUG<br>(Nebraska.<br>gov<br>Remote | QA<br>SiteManag<br>er<br>(Nebrask |

b. Via the Start Menu, look for the "Nebraska.gov Remote Apps" container...

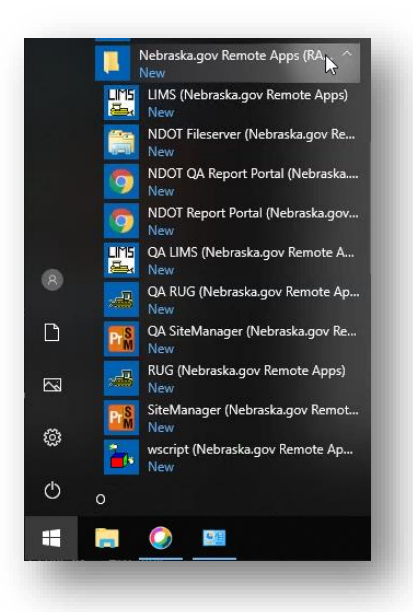

\*\* Please note that if not connected to the state network, the user will be prompted by Multi Factor Authentication when launching any application from Nebraska.gov Remote Apps.